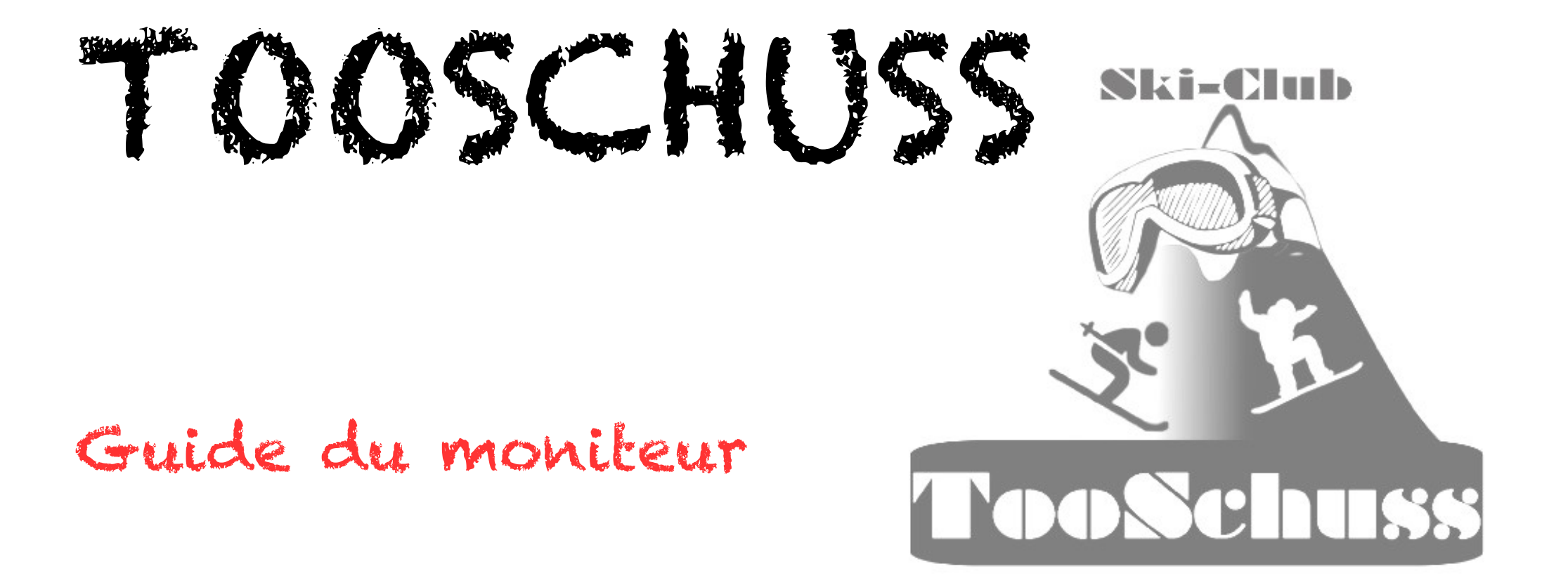

- Administration des activités

#### TOOSCHUSS : accès page moniteurs

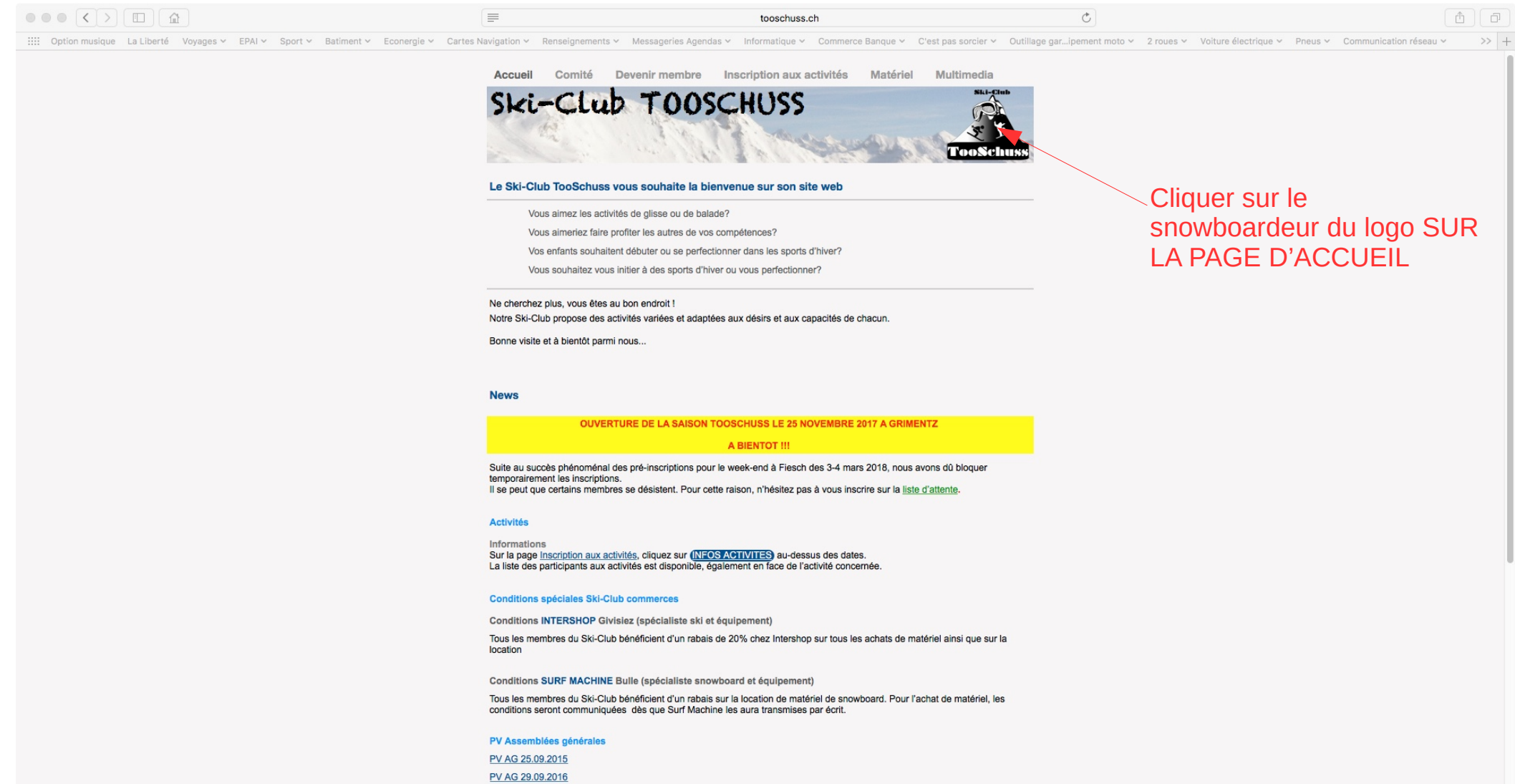

PV AG 22.09.2017

#### TOOSCHUSS : accès fichier activités moniteurs

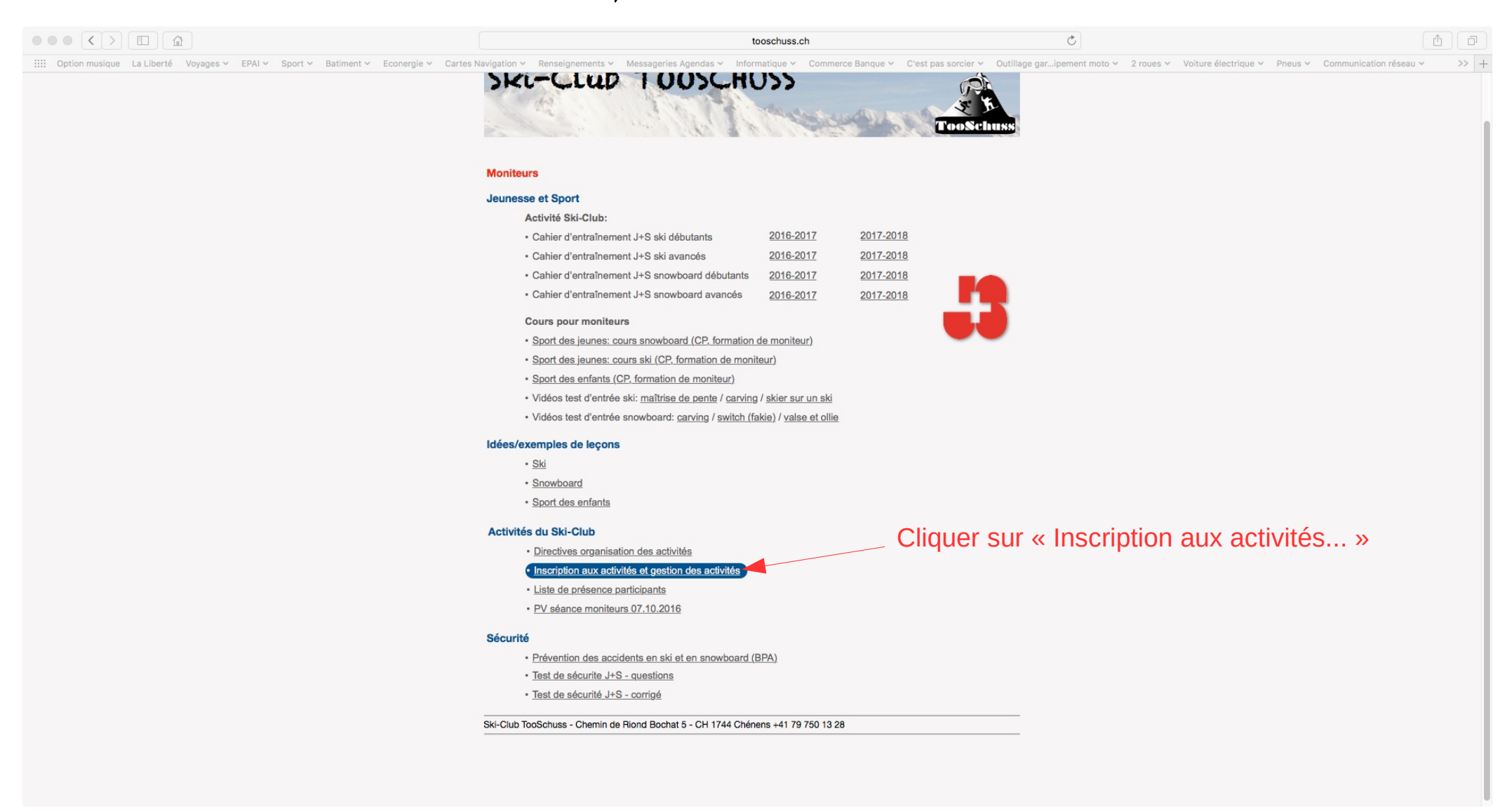

#### TOOSCHUSS : accès édition fichier activités

|      |        | <>        |                            |                                      |                                     |              |                              |               | i onedriv     | e.live.com   | Ċ                                                                 |                                |                            | (†                |  |
|------|--------|-----------|----------------------------|--------------------------------------|-------------------------------------|--------------|------------------------------|---------------|---------------|--------------|-------------------------------------------------------------------|--------------------------------|----------------------------|-------------------|--|
|      | Option | n musique | La Liberté Voyages 🛩 EPAI  | ✓ Sport ✓ Batiment ✓ Econergie       | <ul> <li>Cartes Navigati</li> </ul> | on 🖌 Rer     | nseignements 🛩 Messagerie    | s Agendas 🗸   | Informatiqu   | ie 🛩 Cor     | nmerce Banque Y C'est pas sorcier Y Outillage garipement moto Y   | 2 roues 🛩 Voiture électriqu    | e 🛩 Pneus 🛩 Communicati    | ion réseau 🗸 💦 >> |  |
|      |        |           |                            | Ski-Club TOOSCHU                     | ISS                                 |              |                              |               |               |              | TOOSCHUSSInscriptionsMoniteursActivi                              | tes.xlsx - Microsoft Excel Onl | ine                        | +                 |  |
|      |        |           | (i) Ce site utilise des co | okies pour l'analyse, ainsi que pour | les contenus et put                 | olicités per | rsonnalisés. En continuant à | à naviguer su | r ce site, vo | us accept    | ez cette utilisation.                                             |                                | En savoir plus             |                   |  |
|      | E      | Excel O   | online                     |                                      |                                     |              |                              |               |               |              |                                                                   |                                |                            | Connexion         |  |
| OneD | rive   |           |                            |                                      |                                     |              |                              | TOOSCHUSSIr   | nscriptionsMo | niteursActiv | ites 🧷 Mo                                                         | difier dans le navigateur      | ] Télécharger 🛛 🖨 Imprimer | Partager • •••    |  |
| - 20 | A      | в         | С                          | D                                    | E                                   | F            | G                            | н             | I             | 1            | к                                                                 |                                | L                          | M                 |  |
| 1    |        | -         | Activité                   | Date                                 | Lieu                                | Heure        | Lieu RDV                     |               | Prix          | -            | Remarques                                                         |                                | Moniteur resp              | Mobile moniteur   |  |
| 2    | Ту     | уре       | Nom                        |                                      |                                     |              |                              | Adulte        | Jeune         | Enfant       |                                                                   |                                |                            |                   |  |
| 3    | 1 Co   | ours      | Ski/Snowboard              | samedi, 25/ novembre 2017            | Grimentz                            | 7:15         | Poste de Farvagny            | 47.00         | 40.00         | 28.00        | Prendre pic-nic + Magic Pass. Tarif = avant saison (normal: CHF 6 | 1.00/52.00/37.00)              | Thierry                    | 076 5774394       |  |
| 4    | 2 Co   | ours      | Ski/Snowboard              | dimanche, 3/ décembre 2017           |                                     |              |                              |               |               |              |                                                                   |                                | Olivier                    | 079 7509824       |  |
| 5    | 3 Co   | ours      | Ski/Snowboard              | samedi, 9/ décembre 2017             |                                     |              |                              |               |               |              |                                                                   |                                | Florence                   | 079 5027854       |  |
| 6    | 4 00   | ours      | Ski/Snowboard              | dimanche, 1// decembre 2017          |                                     |              |                              |               |               |              |                                                                   |                                | Julien                     | 079 9033005       |  |
| 7    | 500    | ours      | Ski/Snowboard              | mercredi, 27/ decembre 2017          |                                     |              |                              |               |               |              |                                                                   |                                | Sebastien                  | 077 4504156       |  |
| 8    | 5 00   | ours      | Ski/Snowboard              | jeudi, 28/ decembre 2017             |                                     |              |                              |               |               |              |                                                                   |                                | Julien                     | 079 9033005       |  |
| 9    | / 00   | ours      | Ski/Snowboard              | vendredi, 29/ decembre 2017          |                                     |              |                              |               |               |              |                                                                   |                                | Boris                      | 077 2261650       |  |
| 10   | 8 00   | ours      | Ski/Snowboard              | samedi, 30/ decembre 2017            |                                     |              |                              |               |               |              |                                                                   |                                | Nicolas                    | 077 4504330       |  |
| 11   | 10 0   | ours      | Ski/Snowboard              | dimanche, // Janvier 2018            |                                     |              |                              |               |               |              |                                                                   |                                | Iviarie                    | 079 9358991       |  |
| 12   | 11 0   | ours      | Ski/Snowboard              | samedi, 27/ Janvier 2018             |                                     |              |                              |               |               |              |                                                                   |                                | Sopnie                     | 079 7501328       |  |
| 13   | 12 0   | ours      | Ski/Snowboard              | dimanche, 11/ fevrier 2018           |                                     |              |                              |               |               |              |                                                                   |                                | Sebastien                  | 077 4504156       |  |
| 14   | 12 00  | ours      | Ski/Snowboard              | ioudi 15/février 2018                |                                     |              |                              |               |               |              |                                                                   |                                | Thiorny                    | 076 5774204       |  |
| 15   | 14 0   | ours      | Ski/Snowboard              | jeudi, 15/ levrier 2018              |                                     |              |                              |               |               |              |                                                                   |                                | Conhio                     | 070 7/ 4394       |  |
| 10   | 14 00  | ours      | Ski/Snowboard              | samedi, 24/ leviter 2018             | Fierch 9                            |              |                              | 150.00        | 110.00        | 50.00        | 20.00/Enfant 2012 2017 Tarifa camadi dimanaha                     |                                | Dhilinno                   | 079 7501528       |  |
| 10   | 16 00  | Cours     | Ski/Snowboard              | dimancha 4/ mars 2018                | Alotsch Arona                       |              |                              | 190.00        | 140.00        | 80.00        | 20.00/Enfant 2012-2017. Tarifs vondrodi samodi dimansho           |                                | Philippe                   | 079 3530031       |  |
| 10   | 17 0   | Cours     | Ski/Snowboard              | camodi 17/ mars 2018                 | Aletsch Aleha                       |              |                              | 100.00        | 140.00        | 80.00        | SO.00/Emant 2012-2017.1ams vendredi-samedi-dimanche               |                                | Sandra                     | 079 7104460       |  |
| 20   | 19 4   | utro      | GR Migros                  | samedi, 17/ mars 2018                | Nondaz                              |              |                              |               |               |              |                                                                   |                                | Eloropco                   | 070 5027954       |  |
| 20   | 10 0   | ourc      | Ski/Snowhoard              | samedi 21/mars 2018                  | INCIGAZ                             |              |                              |               |               |              |                                                                   |                                | Sébaction                  | 073 3027834       |  |
| 21   | 15 00  | Jours     |                            | Samedi, ST/ mars 2018                |                                     |              |                              | 2             |               |              | MONITELIDS                                                        |                                | Jepastien                  | 077 4304130       |  |
| 59   |        |           | ACTIVITES S                | AISON                                |                                     | 1            |                              |               |               |              | MONITEORS                                                         |                                |                            |                   |  |
| 60   |        |           |                            |                                      |                                     |              |                              |               |               |              |                                                                   |                                |                            |                   |  |
| 61   |        |           |                            |                                      |                                     |              |                              |               |               |              |                                                                   |                                |                            |                   |  |
| 62   |        |           |                            |                                      |                                     |              |                              | 8             |               |              |                                                                   |                                |                            |                   |  |
| 63   |        |           |                            |                                      |                                     |              |                              |               |               |              |                                                                   |                                |                            |                   |  |
| 64   | -      |           |                            |                                      |                                     |              |                              |               |               |              |                                                                   | 1                              |                            |                   |  |
| 65   |        |           |                            |                                      |                                     |              |                              |               |               |              |                                                                   |                                |                            |                   |  |
| 66   |        |           |                            |                                      |                                     |              |                              |               |               |              | Cliquer sur « Mod                                                 | ifier dans l                   | e navigate                 | ur »              |  |
| 6/   |        |           |                            |                                      |                                     |              |                              |               |               |              |                                                                   |                                | <b>J</b>                   |                   |  |
| 60   |        |           |                            |                                      |                                     |              |                              |               |               |              |                                                                   |                                |                            |                   |  |
| 70   |        |           |                            |                                      |                                     |              |                              |               |               |              |                                                                   |                                |                            |                   |  |
| 70   |        |           |                            |                                      |                                     |              |                              |               |               |              |                                                                   |                                |                            |                   |  |
| /1   |        |           |                            |                                      |                                     | 1            |                              |               |               |              |                                                                   |                                |                            |                   |  |

## TOOSCHUSS : ajout infos activités

| ution musique La Liberté Voyages ~ EPAI         | ✓ Sport ✓ Batiment ✓ Econergie        | e 🗸 Cartes Navigation 🗸 🛛             | Renseignement          | ts ∽ Messa    | ageries Age | andas × Informatique × Commerce Banque × C'est pas sorcier × Outillage gar…ipement moto × | 2 roues ~ Voiture élect        | rique 🖌 Pneus 🖌 Commu    | nication réseau 🗸 |
|-------------------------------------------------|---------------------------------------|---------------------------------------|------------------------|---------------|-------------|-------------------------------------------------------------------------------------------|--------------------------------|--------------------------|-------------------|
|                                                 | Ski-Club TOOSCH                       | JSS                                   |                        |               |             | TOOSCHUSSInscriptionsMoniteursAc                                                          | tivites.xlsx - Microsoft Excel | Online                   |                   |
| (i) Ce site utilise des co                      | ookies pour l'analyse, ainsi que pour | les contenus et publicités            | personnalisés          | . En continu  |             | En savoir p                                                                               | blus                           |                          |                   |
| ACCUEIL INSERTION DONNÉES                       | RÉVISION AFFICHAGE Q Dit              | es-nous ce que vous voulez faire      |                        |               |             |                                                                                           |                                |                          |                   |
| Couper                                          | • • A A                               | = _                                   | Renvoyer à la lig      | ne automatiqu | uement      |                                                                                           | Somme automatiq                | ue - Ar 🔎                |                   |
| Coller G                                        | ISDabe - A -                          | ===##                                 | Fusionner et cer       | ntrer -       |             | S = 0% + 68 .09 Mise en forme Enquête Mettre sous forme de tableau Insérer Supprimer For  | mat 🦽 Effacer 🔻                | Trier et Rechercher et   |                   |
| <ul> <li>Reproduire la mise en forme</li> </ul> |                                       |                                       |                        |               |             | conditionnelle                                                                            | -                              | filtrer - sélectionner - |                   |
| Presse-papiers                                  | Police                                | Ali                                   | ignement               |               |             | Nombre Tableaux Cellules                                                                  |                                | Édition                  |                   |
| ristian                                         |                                       |                                       |                        |               |             |                                                                                           |                                |                          |                   |
| B C                                             | D                                     | G                                     | Н                      | I             | J           | К                                                                                         | L                              | М                        | N                 |
| Activité                                        | Date                                  | Lieu RDV                              | Prix                   |               |             | Remarques                                                                                 | Moniteur resp                  | Mobile moniteur          | Moniteur 2        |
| Type Nom                                        |                                       |                                       | Adulte                 | Jeune         | Enfant      |                                                                                           |                                |                          |                   |
| Cours Ski/Snowboard                             | samedi, 25/ novembre 2017             | Poste de Farvagny                     | 47.00                  | 40.00         | 28.00       | Prendre pic-nic + Magic Pass. Tarif = avant saison (normal: CHF 61.00/52.00/37.00)        | Thierry                        | 076 5774394              | Florence          |
| 2 Cours Ski/Snowboard                           | dimanche, 3/ décembre 2017            |                                       |                        |               |             |                                                                                           | Olivier                        | 079 7509824              | Marie             |
| Cours Ski/Snowboard                             | samedi, 9/ décembre 2017              |                                       |                        |               |             |                                                                                           | Florence                       | 079 5027854              | Sophie            |
| Cours Ski/Snowboard                             | dimanche, 17/ décembre 2017           |                                       |                        | T             | $\Box$      |                                                                                           | Julien                         | 079 9033005              | Nicolas           |
| Cours Ski/Snowboard                             | mercredi, 27/ décembre 2017           |                                       |                        |               |             |                                                                                           | Sébastien                      | 077 4504156              | Olivier           |
| Cours Ski/Snowboard                             | jeudi, 28/ décembre 2017              |                                       |                        |               |             |                                                                                           | Julien                         | 079 9033005              | Boris             |
| Cours Ski/Snowboard                             | vendredi, 29/ décembre 2017           |                                       |                        |               | /           |                                                                                           | Boris                          | 077 2261650              |                   |
| Cours Ski/Snowboard                             | samedi, 30/ décembre 2017             |                                       |                        |               | /           |                                                                                           | Nicolas                        | 077 4504330              | Florence          |
| Cours Ski/Snowboard                             | dimanche, 7/ janvier 2018             |                                       |                        |               |             |                                                                                           | Marie                          | 079 9358991              | Sébastien         |
| Cours Ski/Snowboard                             | samedi, 27/ janvier 2018              |                                       |                        |               |             |                                                                                           | Sophie                         | 079 7501328              | Florence          |
| Cours Ski/Snowboard                             | dimanche, 11/ février 2018            |                                       |                        |               |             |                                                                                           | Sébastien                      | 077 4504156              | Nicolas           |
| Cours Ski/Snowboard                             | mardi, 13/ février 2018               |                                       |                        |               |             | /                                                                                         |                                |                          |                   |
| Cours Ski/Snowboard                             | jeudi, 15/ février 2018               |                                       |                        |               |             | /                                                                                         | Thierry                        | 076 5774394              |                   |
| Cours Ski/Snowboard                             | samedi, 24/ février 2018              |                                       |                        |               | /           |                                                                                           | Sophie                         | 079 7501328              | Sébastien         |
| Cours Ski/Snowboard                             | samedi, 3/ mars 2018                  |                                       | 150.00                 | 110.00        | 50.00       | 30.00/Enfant 2012-2017. Tarifs samedi-dimánche                                            | Philippe                       | 079 3536051              |                   |
| Cours Ski/Snowboard                             | dimanche, 4/ mars 2018                |                                       | 180.00                 | 140.00        | 80.00       | 30.00/Enfant 2012-2017.Tarifs vendredi-samedi-dimanche                                    | Philippe                       | 079 3536051              |                   |
| Cours Ski/Snowboard                             | samedi, 17/ mars 2018                 |                                       |                        |               |             |                                                                                           | Sandra                         | 078 7104469              | Sophie            |
| Autre GP Migros                                 | samedi, 24/ mars 2018                 |                                       |                        |               | /           |                                                                                           | Florence                       | 079 5027854              | Christian         |
| Cours Ski/Snowboard                             | samedi, 31/ mars 2018                 |                                       |                        | 4             | (           |                                                                                           | Sébastien                      | 077 4504156              | Boris             |
| ACTIVITES S                                     |                                       |                                       |                        |               | MONITEURS   |                                                                                           |                                | -                        |                   |
|                                                 |                                       |                                       |                        |               |             |                                                                                           |                                |                          |                   |
|                                                 |                                       | · · · · · · · · · · · · · · · · · · · | $\backslash          $ |               |             |                                                                                           |                                |                          |                   |
|                                                 |                                       |                                       | 1 + 1 + 1              |               |             |                                                                                           |                                |                          |                   |
|                                                 |                                       |                                       |                        | /             |             |                                                                                           |                                |                          |                   |
|                                                 |                                       |                                       | -11-11-7               | /             |             |                                                                                           |                                |                          | -                 |
|                                                 |                                       |                                       | + $+$                  |               |             | /                                                                                         |                                |                          | -                 |
|                                                 |                                       |                                       |                        |               |             |                                                                                           |                                |                          | _                 |
|                                                 |                                       |                                       |                        |               | /           |                                                                                           |                                |                          |                   |
| Activite Listes                                 | (+)                                   | Le moniter                            | ir res                 | pons          | sabl        | e aloute les informations pour les par                                                    | ticipants A                    | AVANT                    |                   |

## TOOSCHUSS : a jout moniteur/remplagant

| • •               |        | <>                   |                           |                                                |                                           |                   |              |             | 📾 onedrive.live.com 🖒                                                                    |                                |                          | A                     |
|-------------------|--------|----------------------|---------------------------|------------------------------------------------|-------------------------------------------|-------------------|--------------|-------------|------------------------------------------------------------------------------------------|--------------------------------|--------------------------|-----------------------|
|                   | Option | n musique            | La Liberté Voyages 🛩 EPAI | ✓ Sport ✓ Batiment ✓ Econergie                 | <ul> <li>Cartes Navigation ~ R</li> </ul> | tenseignemen      | ts ~ Mess    | ageries Age | ndas 🛩 Informatique 🛩 Commerce Banque 🖌 C'est pas sorcier 🛩 Outillage gar…ipement moto 🛩 | 2 roues 🗸 Voiture électr       | ique 🗸 Pneus 🖌 Commur    | ication réseau 🗸 💦 >> |
|                   |        |                      |                           | Ski-Club TOOSCHU                               | ISS                                       |                   |              |             | TOOSCHUSSInscriptionsMoniteursAc                                                         | tivites.xlsx - Microsoft Excel | Dnline                   | +                     |
| FICHI             | ER     | ACCUEIL              | INSERTION DONNÉES         | RÉVISION AFFICHAGE O Dite                      | es-nous ce que vous voulez faire          |                   |              |             |                                                                                          |                                |                          |                       |
|                   |        |                      |                           |                                                | is nous to que rous rourer fune           |                   |              |             |                                                                                          |                                |                          |                       |
| 5                 |        | ×                    | ouper                     | • • A A                                        | = _ PR                                    | tenvoyer à la lig | ne automatiq | uement      |                                                                                          | Somme automatiqu               | Z ZY 🔎                   |                       |
| 0                 | Coll   | ller En Co           | G                         | ISDabe - 🗛 - A -                               |                                           | usionner et cei   | ntrer -      |             | \$ - % , 60 .00 Mise en forme Enquête Mettre sous forme de tableau Insérer Supprimer For | mat 🏈 Effacer 👻                | Trier et Rechercher et   |                       |
|                   | -      | →  → <sup>*</sup> Re | produire la mise en forme |                                                |                                           |                   |              |             | conditionnelle                                                                           |                                | filtrer + sélectionner + |                       |
| Annuler           |        | Pi                   | resse-papiers             | Police                                         | Alig                                      | gnement           |              |             | Nombre Tableaux Cellules                                                                 | E                              | dition                   |                       |
| $f_{\mathcal{K}}$ |        |                      |                           |                                                |                                           |                   |              |             |                                                                                          |                                |                          |                       |
|                   | A      | В                    | С                         | D                                              | G                                         | Н                 | I            | J           | К                                                                                        | L                              | м                        | N                     |
|                   |        |                      | Activitá                  |                                                |                                           |                   | Driv         |             |                                                                                          |                                |                          |                       |
| 1                 | _      |                      | Activite                  | Date                                           | Lieu RDV                                  |                   | 1114         |             | Remarques                                                                                | Moniteur resp                  | Mobile moniteur          | Moniteur 2            |
| 2                 | Ту     | pe                   | Nom                       |                                                |                                           | Adulte            | Jeune        | Enfant      |                                                                                          |                                |                          |                       |
| 3                 | 1 Co   | ours                 | Ski/Snowboard             | samedi, 25/ novembre 2017                      | Poste de Farvagny                         | 47.00             | 40.00        | 28.00       | Prendre pic-nic + Magic Pass. Tarif = avant saison (normal: CHF 61.00/52.00/37.00)       | Thierry                        | 076 5774394              | Florence              |
| 4                 | 2 Co   | ours                 | Ski/Snowboard             | dimanche, 3/ décembre 2017                     |                                           |                   |              |             |                                                                                          | Olivier                        | 079 7509824              | Marie                 |
| 5                 | 3 Co   | ours                 | Ski/Snowboard             | samedi, 9/ decembre 2017                       |                                           |                   |              |             |                                                                                          | Florence                       | 079 5027854              | Sophie                |
| 0                 | 4 00   | ours                 | Ski/Snowboard             | dimanche, 17/ decembre 2017                    |                                           |                   |              |             |                                                                                          | Julien                         | 079 9033005              | Olivior               |
| 0                 | 6 (0   | ours                 | Ski/Showboard             | ieudi 28/ décembre 2017                        |                                           |                   |              |             |                                                                                          | Julien                         | 077 4504156              | Boris                 |
| 9                 | 7 00   | ours                 | Ski/Snowboard             | vendredi 29/ décembre 2017                     |                                           |                   |              |             |                                                                                          | Boris                          | 077 2261650              | Dons                  |
| 10                | 8 Co   | ours                 | Ski/Snowboard             | samedi, 30/ décembre 2017                      |                                           |                   |              |             |                                                                                          | Nicolas                        | 077 4504330              | Florence              |
| 11                | 9 Co   | ours                 | Ski/Snowboard             | dimanche, 7/ janvier 2018                      |                                           |                   |              |             |                                                                                          | Marie                          | 079 9358991              | Sébastien             |
| 12                | 10 Co  | ours                 | Ski/Snowboard             | samedi, 27/ janvier 2018                       |                                           |                   |              |             |                                                                                          | Sophie                         | 079 7501328              | Florence              |
| 13                | 11 Co  | ours                 | Ski/Snowboard             | dimanche, 11/ février 2018                     |                                           |                   |              |             |                                                                                          | Sébastien                      | 077 4504156              | Nicolas               |
| 14                | 12 Co  | ours                 | Ski/Snowboard             | mardi, 13/ février 2018                        |                                           |                   |              |             |                                                                                          |                                |                          |                       |
| 15                | 13 Co  | ours                 | Ski/Snowboard             | jeudi, 15/ février 2018                        |                                           |                   |              |             |                                                                                          | Boris                          | 6 5774394                |                       |
| 16                | 14 Co  | ours                 | Ski/Snowboard             | samedi, 24/ février 2018                       |                                           |                   |              |             |                                                                                          | Christian                      | 9 7501328                | Sébastien             |
| 17                | 15 Co  | ours                 | Ski/Snowboard             | samedi, 3/ mars 2018                           |                                           | 150.00            | 110.00       | 50.00       | 30.00/Enfant 2012-2017. Tarifs samedi-dimanche                                           | Florence                       | 9 3536051                |                       |
| 18                | 16 Co  | ours                 | Ski/Snowboard             | dimanche, 4/ mars 2018                         |                                           | 180.00            | 140.00       | 80.00       | 30.00/Enfant 2012-2017.Tarifs vendredi-samedi-dimanche                                   | Joël                           | 9 3536051                | Con Lin               |
| 19                |        | ours                 | Ski/Showboard             | samedi, 1// mars 2018                          |                                           |                   |              |             |                                                                                          | Joëlle                         | 8 /104469                | Sopnie                |
| 20                |        | ours                 | Ski/Snowboard             | samedi, 24/ mars 2018<br>samedi, 31/ mars 2018 |                                           |                   |              |             |                                                                                          | Julien                         | 7 4504156                | Boris                 |
| 50                |        | 0413                 | ACTIVITES SA              | AISON                                          |                                           |                   |              |             | MONITEURS                                                                                | Marianne                       | 1.1301130                | 100110                |
| 60                |        |                      | 7.01171125.07             |                                                |                                           |                   |              |             |                                                                                          | Marie                          |                          |                       |
| 61                |        |                      |                           |                                                |                                           |                   |              |             |                                                                                          |                                |                          |                       |
| 62                |        |                      |                           |                                                |                                           |                   |              |             |                                                                                          |                                |                          |                       |
| 63                |        |                      |                           |                                                |                                           |                   |              |             |                                                                                          |                                |                          |                       |
| 64                |        |                      |                           |                                                |                                           |                   |              |             |                                                                                          |                                |                          |                       |
| 65                |        |                      | Cliquer sur               | la case du m                                   | oniteur à a                               | ioute             | r ou         | à re        | mplacer. Une liste déroulante appara                                                     | aît. Choisir                   | le moniter               | Jr 🛛                  |
| 66                |        |                      |                           |                                                |                                           | ,                 |              |             |                                                                                          |                                |                          |                       |
| 67                | _      |                      |                           |                                                |                                           |                   |              |             |                                                                                          |                                |                          |                       |
| 68                |        |                      |                           |                                                |                                           |                   |              |             |                                                                                          |                                |                          |                       |
| 69                |        |                      |                           |                                                |                                           |                   |              |             |                                                                                          |                                |                          |                       |
| H H               | E      | - H.C.               | Activite Listes           | +                                              |                                           |                   |              |             |                                                                                          |                                |                          |                       |

ENREGISTRÉ DANS ONEDRIVE

### TOOSCHUSS : inscription aux activités

| <image/> Bit bit is bit is bit bit is bit bit is bit bit bit is bit is bit is bit b                      |                                                            |                                                                                                 | tooschuss.ch                                                                                               |                                                     | C                                             | Ć                                             |  |  |  |  |  |  |  |  |
|----------------------------------------------------------------------------------------------------|------------------------------------------------------------|-------------------------------------------------------------------------------------------------|----------------------------------------------------------------------------------------------------|-----------------------------------------------------|-----------------------------------------------|-----------------------------------------------|--|--|--|--|--|--|--|--|
| <image/> Sected to dots which is a sected with the sected with the sected w | Ⅲ Option musique La Liberté Voyages ~ EPAI ~ Sport ~ Batim | nent Y Econergie Y Cartes Navigation Y Renseignements Y M                                       | lessageries Agendas ∽ Informatique ∽ Com                                                                   | nerce Banque 🛩 C'est pas sorcier 🛩 🛛                | Dutillage gar…ipement moto ∽ 2 roues ∽ Voitur | e électrique 🖌 Pneus 🖌 Communication réseau 🗸 |  |  |  |  |  |  |  |  |
| Series     Series        Main        Main     Main     Main     Main     Main     Main     Main     Main     Main     Main     Main     Main     Main     Main     Main     Main     Main     Main     Main     Main     Main     Main     Main              Main                                                                                                    |                                                            | Ski-Club                                                                                        | TOOSCHUSS                                                                                                  | Ski-Cub                                             |                                               |                                               |  |  |  |  |  |  |  |  |
| Long and a set of the set of the set of   |                                                            | the second                                                                                      | The and the second                                                                                         | F I                                                 |                                               |                                               |  |  |  |  |  |  |  |  |
| Turns       Control Subserved Set and Set and                                       |                                                            |                                                                                                 | and the second second                                                                                      | TooSchu                                             | ISS                                           |                                               |  |  |  |  |  |  |  |  |
| Curredevide aux methers al graduits (prestiduon offects dans las outsaution)<br>discussesDescensedevide aux methers al graduits (prestiduon offects dans las outsaution)<br>discussesDescensedevide aux methers al graduits (prestiduon offects dans las outsaution)<br>discussesDescensedevide aux methers al graduits (prestiduon offects dans las outsaution)<br>discussesDescensedevide aux methers al graduits (prestiduon offects dans las outsaution)<br>discussesDescensedevide aux methods al graduits (prestiduon offects dans las outsaution)<br>discussesDescensedevide aux methods al graduits (prestiduon offects dans las outsaution)<br>discussesDescensedevide aux methods al graduits (prestiduon offects dans las outsaution)<br>discussesDescensedevide aux methods al graduits (prestiduon offects dans las outsaution)<br>discussesDescensedevide aux methods al graduits (prestiduon offects dans las outsaution)<br>discussesDescensedevide aux methods al graduits (prestiduon offects dans las outsaution)<br>discussesDescensedevide aux methods al graduits (prestiduon offects dans las outsaution)<br>discussesDescensedevide aux methods al graduits (prestiduon of fects dans las outsaution)<br>discussesDescensedevide aux methods al graduits (prestiduon of fects dans las outsaution)<br>discussesDescensedevide aux methods al graduits (prestiduon of fects dans las outsaution)<br>discussesDescensedevide aux methods al graduits (prestiduon of fects dans las outsaution)<br>discussesDescensedevide aux methods al graduits (prestiduon of fects dans las outsaution)<br>discusses<                                                                                                    |                                                            | Tarifs                                                                                          |                                                                                                    |                                                     |                                               |                                               |  |  |  |  |  |  |  |  |
|                                                                                                    |                                                            | Cours: rés                                                                                      | servé aux membres et gratuits (prestation off                                                              | erte dans la cotisation)                            |                                               |                                               |  |  |  |  |  |  |  |  |
|                                                                                                    |                                                            | Déplacements: co                                                                                | ntribution demandée en fonction du kilométra                                                               | ge                                                  |                                               |                                               |  |  |  |  |  |  |  |  |
| Procedure pour s'inscrite aux estivitiés du Sixi-Cubu         Pronte commission du software in termine terminication de artistant de artistant                                                        |                                                            | Remontées: ta                                                                                   | rifs des stations. Le moniteur responsable co                                                              | mmunique le prix (dans l'inscription)               |                                               |                                               |  |  |  |  |  |  |  |  |
| Procédure pour linearies une subscitue       Subscitué       Subscitué       Subscit       Subscitué       Subscitué <td></td> <td></td> <td></td> <td></td> <td></td> <td></td>                                                                                                    |                                                            |                                                                                                 |                                                                                                    |                                                     |                                               |                                               |  |  |  |  |  |  |  |  |
|                                                                                                    |                                                            | Procédure pour s'inscrire au                                                                    | x activités du Ski-Club                                                                                    |                                                     |                                               |                                               |  |  |  |  |  |  |  |  |
|                                                                                                    |                                                            | Prendre connaisssance des offre                                                                 | s et s'inscrire                                                                                            |                                                     |                                               |                                               |  |  |  |  |  |  |  |  |
| Construction       Selection       Selection       Selection       Selection         1       Selection       Selection       Selection       Selection       Selection         Selection       Selection                                                                                                    |                                                            | Consultez le détail de l'offre qui vou<br>la boîte de dialogue qui s'affichera,                 | s intéresse et inscrivez les participants directem<br>veuillez faire UNE INSCRIPTION PAR PERSON            | ent en cliquant sur «Inscription». A l'aide d<br>NE | e                                             |                                               |  |  |  |  |  |  |  |  |
|                                                                                                    |                                                            | Remargues:                                                                                      |                                                                                                    |                                                     |                                               |                                               |  |  |  |  |  |  |  |  |
|                                                                                                    |                                                            | <ul> <li>Les inscriptions sont bloquées 48<br/>Inutile de s'inscrire par un autre bl</li> </ul> | heures avant l'activité pour permettre l'organisa<br>jais une fois le lien vers l'inscription supprimé (in | ion des transports et abonnements.                  |                                               |                                               |  |  |  |  |  |  |  |  |
| Lite security securityDateAvidanad, 25, novembra 2017Garda SalkonakoatInscritons terminés3dimancha, 3 decembra 2017Garda SalkonakoatInscritonsRadicata3anad, 3. decembra 2017Garda SalkonakoatInscritonsRadicata3anada, 1. decembra 2017Garda SalkonakoatInscritonsRadicata3inscritonsGarda SalkonakoatInscritonsRadicata3inscritonsGarda SalkonakoatInscritonsRadicata3indexida, 2. decembra 2017Garda SalkonakoatInscritonsRadicata3indexida, 2. decembra 2017Garda SalkonakoatInscritonsRadicata3indexida, 2. decembra 2017Garda SalkonakoatInscritonsRadicata3indexida, 2. decembra 2017Garda SalkonakoatInscritonsRadicata3indexida, 2. decembra 2017Garda SalkonakoatInscritonsRadicata3indexida, 2. decembra 2017Garda SalkonakoatInscritonsRadicata3indexida, 1. decembra 2018Garda SalkonakoatInscritonsRadicata3indexida, 1. decembra 2018Garda SalkonakoatInscritonsRadicata3indexida, 1. decembra 2018Garda SalkonakoatInscritonsRadicata3indexida, 1. decembra 2018Garda SalkonakoatInscritonsRadicata3indexida, 1. decembra 2018Garda SalkonakoatInscritonsRadicata3indexida, 1. decembra                                                                                                    |                                                            | Informations concernant l'activité                                                              | Informations concernant l'activité en cours: cliquez ci-dessous sur INFOS ACTIVITES                        |                                                     |                                               |                                               |  |  |  |  |  |  |  |  |
| baseAutedamade, 26, novembra 2017Gava Sal SanobacedInscritonRataicanRataican <td></td> <td>Liste des activités pour la saison</td> <td>2016-2017</td> <td>S ACTIVITES</td> <td></td> <td></td>                                                                                                    |                                                            | Liste des activités pour la saison                                                              | 2016-2017                                                                                                  | S ACTIVITES                                         |                                               |                                               |  |  |  |  |  |  |  |  |
| samedi, 25. novembre 2017Cours de Ski/SnovboardInscriptions termineles1dimanche, 3. docembre 2017Cours de Ski/SnovboardFoldionParticipants3dimanche, 7. docembre 2017Cours de Ski/SnovboardInscriptionParticipants3dimanche, 7. docembre 2017Cours de Ski/SnovboardInscriptionParticipants3mercred, 27. docembre 2017Cours de Ski/SnovboardInscriptionParticipants6vendred, 28. docembre 2017Cours de Ski/SnovboardInscriptionParticipants6vendred, 29. docembre 2017Cours de Ski/SnovboardInscriptionParticipants6vendred, 29. docembre 2017Cours de Ski/SnovboardInscriptionParticipants6vendred, 29. docembre 2017Cours de Ski/SnovboardInscriptionParticipants6vendred, 29. docembre 2017Cours de Ski/SnovboardInscriptionParticipants7amenci, 21. janvier 2018Cours de Ski/SnovboardInscriptionParticipants9dimanche, 7. janvier 2018Cours de Ski/SnovboardInscriptionParticipants10indinanche, 1. janvier 2018Cours de Ski/SnovboardInscriptionParticipants10indinanche, 1. janvier 2018Cours de Ski/SnovboardInscriptionParticipants10indinanche, 1. janvier 2018Cours de Ski/SnovboardInscriptionParticipants12jaud, 15. fortier 2018Cours de Ski/SnovboardInscriptionParticipants12jaud, 16. fortier 2018                                                                                                    |                                                            | Dates                                                                                           | Activité                                                                                                   |                                                     |                                               |                                               |  |  |  |  |  |  |  |  |
| dimanche, 3. décembre 2017Cours de Skil/SnowboardInscriptionParticipants2samedi, 9. décembre 2017Cours de Skil/SnowboardInscriptionParticipants4dimanche, 17. décembre 2017Cours de Skil/SnowboardInscriptionParticipants5joudi, 28. décembre 2017Cours de Skil/SnowboardInscriptionParticipants6joudi, 28. décembre 2017Cours de Skil/SnowboardInscriptionParticipants6vendreil, 29. décembre 2017Cours de Skil/SnowboardInscriptionParticipants7samedi, 30. décembre 2017Cours de Skil/SnowboardInscriptionParticipants6vendreil, 29. décembre 2017Cours de Skil/SnowboardInscriptionParticipants6umanche, 7. janvier 2018Cours de Skil/SnowboardInscriptionParticipants9dimanche, 11. février 2018Cours de Skil/SnowboardInscriptionParticipants1giudi, 13. février 2018Cours de Skil/SnowboardInscriptionParticipants1jeudi, 15. février 2018Cours de Skil/SnowboardInscriptionParticipants1jeudi, 15. février 2018Cours de Skil/SnowboardInscriptionParticipants13jeudi, 15. février 2018Cours de Skil/SnowboardInscriptionParticipants13jeudi, 15. février 2018Cours de Skil/SnowboardInscriptionParticipants13jeudi, 15. février 2018Cours de Skil/SnowboardInscriptionParticipants13jeudi, 15. février                                                                                                    |                                                            | samedi, 25. novembre 2017                                                                       | Cours de Ski/Snowboard Ins                                                                                 | criptions terminées                                 | 1                                             |                                               |  |  |  |  |  |  |  |  |
| samedi, 9. décembre 2017Cours de Ski/SnowboardFartisionPartisipants3dimanche, 17. décembre 2017Cours de Ski/SnowboardInscriptionPartisipants4mercredi, 27. décembre 2017Cours de Ski/SnowboardInscriptionPartisipants5jeudi, 28. décembre 2017Cours de Ski/SnowboardInscriptionPartisipants6vendredi, 29. décembre 2017Cours de Ski/SnowboardInscriptionPartisipants6samedi, 30. décembre 2017Cours de Ski/SnowboardInscriptionPartisipants6samedi, 20. décembre 2017Cours de Ski/SnowboardInscriptionPartisipants6imanche, 7. janvier 2018Cours de Ski/SnowboardInscriptionPartisipants9dimanche, 11. frivier 2018Cours de Ski/SnowboardInscriptionPartisipants1imandi, 31. février 2018Cours de Ski/SnowboardInscriptionPartisipants1jeudi, 15. février 2018Cours de Ski/SnowboardInscriptionPartisipants1jeudi, 15. février 2018Cours de Ski/SnowboardInscriptionPartisipants1jeudi, 15. février 2018Cours de Ski/SnowboardInscriptionPartisipants1jeudi, 24. février 2018Cours de Ski/SnowboardInscriptionPartisipants1jeudi, 15. février 2018Cours de Ski/SnowboardInscriptionPartisipants1jeudi, 15. février 2018Cours de Ski/SnowboardInscriptionPartisipants1jeudi, 15. février 2018Cours de                                                                                                    |                                                            | dimanche, 3. décembre 2017                                                                      | Cours de Ski/Snowboard                                                                                     | cription Participants                               | 2                                             |                                               |  |  |  |  |  |  |  |  |
| dimanche, 17. décembre 2017Cours de SkilSnowboardInscriptionParticipants4mercredi, 27. décembre 2017Cours de SkilSnowboardInscriptionParticipants5jeudi, 28. décembre 2017Cours de SkilSnowboardInscriptionParticipants6vendredi, 29. décembre 2017Cours de SkilSnowboardInscriptionParticipants6amedi, 30. décembre 2017Cours de SkilSnowboardInscriptionParticipants6dimanche, 7. janvier 2018Cours de SkilSnowboardInscriptionParticipants6dimanche, 11. février 2018Cours de SkilSnowboardInscriptionParticipants10dimanche, 11. février 2018Cours de SkilSnowboardInscriptionParticipants12jeudi, 15. février 2018Cours de SkilSnowboardInscriptionParticipants12jeudi, 24. février 2018Cours de SkilSnowboardInscriptionParticipants13amedi, 24. février 2018Cours de SkilSnowboardInscriptionParticipants13jeudi, 15. février 2018Cours de SkilSnowboardInscriptionParticipants13amedi, 24. février 2018Cours de SkilSnowboardInscriptionParticipants13jeudi, 15. février 2018Cours de SkilSnowboardInscriptionParticipants14mardi, 24. février 2018Cours de SkilSnowboardInscriptionParticipants14mardi, 24. février 2018Cours de SkilSnowboardInscriptionParticipants14mardi, 24. février 2018 <t< td=""><td></td><td>samedi, 9. décembre 2017</td><td>Cours de Ski/Snowboard</td><td>cription Participants</td><td>3</td><td></td></t<>                                                                                                    |                                                            | samedi, 9. décembre 2017                                                                        | Cours de Ski/Snowboard                                                                                     | cription Participants                               | 3                                             |                                               |  |  |  |  |  |  |  |  |
| mercedi, 27. décembre 2017Cours de Ski/SnowboardInscriptionParticipants5jeudi, 28. décembre 2017Cours de Ski/SnowboardInscriptionParticipants6vendredi, 29. décembre 2017Cours de Ski/SnowboardInscriptionParticipants7amedi, 30. décembre 2017Cours de Ski/SnowboardInscriptionParticipants8dimanche, 7. janvier 2018Cours de Ski/SnowboardInscriptionParticipants9dimanche, 11. février 2018Cours de Ski/SnowboardInscriptionParticipants10mardi, 13. février 2018Cours de Ski/SnowboardInscriptionParticipants12jeudi, 16. février 2018Cours de Ski/SnowboardInscriptionParticipants12jeudi, 16. février 2018Cours de Ski/SnowboardInscriptionParticipants12jeudi, 21. février 2018Cours de Ski/SnowboardInscriptionParticipants12jeudi, 21. février 2018Cours de Ski/SnowboardInscriptionParticipants12jeudi, 21. février 2018Cours de Ski/SnowboardInscriptionParticipants13mardi, 21. février 2018Cours de Ski/SnowboardInscriptionParticipants13ieudi, 21. février 2018Cours de Ski/SnowboardInscriptionParticipants13mardi, 21. février 2018Cours de Ski/SnowboardInscriptionParticipants14mardi, 21. février 2018Cours de Ski/SnowboardInscriptionParticipants14mardi, 21. février 2018Cours                                                                                                    |                                                            | dimanche, 17. décembre 2017                                                                     | Cours de Ski/Snowboard                                                                                     | cription Participants                               | 4                                             |                                               |  |  |  |  |  |  |  |  |
| jeudi, 28. décembre 2017Cours de Ski/SnowboardInscriptionParticipants6vendredi, 29. décembre 2017Cours de Ski/SnowboardInscriptionParticipants7samedi, 30. décembre 2017Cours de Ski/SnowboardInscriptionParticipants8dimanche, 7. janvier 2018Cours de Ski/SnowboardInscriptionParticipants9samedi, 27. janvier 2018Cours de Ski/SnowboardInscriptionParticipants10dimanche, 11. février 2018Cours de Ski/SnowboardInscriptionParticipants11mardi, 13. février 2018Cours de Ski/SnowboardInscriptionParticipants12jeudi, 15. février 2018Cours de Ski/SnowboardInscriptionParticipants12jeudi, 24. février 2018Cours de Ski/SnowboardInscriptionParticipants13samedi, 24. février 2018Cours de Ski/SnowboardInscriptionParticipants13week-end Fiesch 3-4, mars 2018Cours de Ski/SnowboardInscriptionParticipants14Meek-end Fiesch 3-4, mars 2018Cours de Ski/SnowboardInscriptionParticipants14Meek-end Fiesch 3-4, mars 2018Cours de Ski/SnowboardInscriptionParticipants14Meek-end Fiesch 3-4, mars 2018Cours de Ski/SnowboardInscriptionParticipants14Meek-end Fiesch 3-4, mars 2018Cours de Ski/SnowboardInscriptionParticipants14Meek-end Fiesch 3-4, mars 2018Cours de Ski/SnowboardInscription liste d'attenteParticipants <t< td=""><td></td><td>mercredi, 27. décembre 2017</td><td>Cours de Ski/Snowboard</td><td>cription Participants</td><td>5</td><td></td></t<>                                                                                                    |                                                            | mercredi, 27. décembre 2017                                                                     | Cours de Ski/Snowboard                                                                                     | cription Participants                               | 5                                             |                                               |  |  |  |  |  |  |  |  |
| vendredi, 29. décembre 2017Cours de Ski/SnowboardInscriptionParticipants7samedi, 30. décembre 2017Cours de Ski/SnowboardInscriptionParticipants8dimanche, 7. janvier 2018Cours de Ski/SnowboardInscriptionParticipants9samedi, 27. janvier 2018Cours de Ski/SnowboardInscriptionParticipants10dimanche, 11. février 2018Cours de Ski/SnowboardInscriptionParticipants11imanchi, 13. février 2018Cours de Ski/SnowboardInscriptionParticipants12jeudi, 15. février 2018Cours de Ski/SnowboardInscriptionParticipants13genedi, 24. février 2018Cours de Ski/SnowboardInscriptionParticipants13week-end Fliesch 3-4, mars 2018Cours de Ski/SnowboardInscriptionParticipants14week-end Fliesch 3-4, mars 2018Cours de Ski/SnowboardInscription Inste d'attenteParticipants14week-end Fliesch 3-4, mars 2018Cours de Ski/SnowboardInscription Inste d'attenteParticipants14                                                                                                    |                                                            | jeudi, 28. décembre 2017                                                                        | Cours de Ski/Snowboard                                                                                     | cription Participants                               | 6                                             |                                               |  |  |  |  |  |  |  |  |
| samedi, 30. décembre 2017Cours de Ski/SnowboardInscriptionParticipants8dimanche, 7. janvier 2018Cours de Ski/SnowboardInscriptionParticipants9samedi, 27. janvier 2018Cours de Ski/SnowboardInscriptionParticipants10dimanche, 11. février 2018Cours de Ski/SnowboardInscriptionParticipants11mardi, 13. février 2018Cours de Ski/SnowboardInscriptionParticipants12jeudi, 15. février 2018Cours de Ski/SnowboardInscriptionParticipants13samedi, 24. février 2018Cours de Ski/SnowboardInscriptionParticipants13week-end Fiesch 3-4, mars 2018Cours de Ski/SnowboardInscriptionParticipants14Meek-end Fiesch 3-4, mars 2018Cours de Ski/SnowboardInscriptionParticipants14Meek-end Fiesch 3-4, mars 2018Cours de Ski/SnowboardInscriptionParticipants14Meek-end Fiesch 3-4, mars 2018Cours de Ski/SnowboardInscriptionParticipants14Meek-end Fiesch 3-4, mars 2018Cours de Ski/SnowboardInscriptionParticipants14Meek-end Fiesch 3-4, mars 2018Cours de Ski/SnowboardInscriptionParticipants14Meek-end Fiesch 3-4, mars 2018Cours de Ski/SnowboardInscription liste d'attenteParticipants15                                                                                                    |                                                            | vendredi, 29. décembre 2017                                                                     | Cours de Ski/Snowboard                                                                                     | cription Participants                               | 7                                             |                                               |  |  |  |  |  |  |  |  |
| dimanche, 7. janvier 2018Cours de Ski/SnowboardInscriptionParticipants9samedi, 27. janvier 2018Cours de Ski/SnowboardInscriptionParticipants10dimanche, 11. février 2018Cours de Ski/SnowboardInscriptionParticipants11mardi, 13. février 2018Cours de Ski/SnowboardInscriptionParticipants12jeudi, 15. février 2018Cours de Ski/SnowboardInscriptionParticipants13samedi, 24. février 2018Cours de Ski/SnowboardInscriptionParticipants13week-end Fiesch 3-4, mars 2018Cours de Ski/SnowboardInscriptionParticipants14week-end Fiesch 3-4, mars 2018Cours de Ski/SnowboardInscriptionParticipants15                                                                                                    |                                                            | samedi, 30. décembre 2017                                                                       | Cours de Ski/Snowboard In:                                                                                 | cription Participants                               | 8                                             |                                               |  |  |  |  |  |  |  |  |
| samedi, 27. janvier 2018Cours de Ski/SnowboardInscriptionParticipants10dimanche, 11. février 2018Cours de Ski/SnowboardInscriptionParticipants11mardi, 13. février 2018Cours de Ski/SnowboardInscriptionParticipants12jeudi, 15. février 2018Cours de Ski/SnowboardInscriptionParticipants13samedi, 24. février 2018Cours de Ski/SnowboardInscriptionParticipants14week-end Fiesch 3-4, mars 2018Cours de Ski/SnowboardInscriptionParticipants15                                                                                                    |                                                            | dimanche, 7. janvier 2018                                                                       | Cours de Ski/Snowboard In:                                                                                 | cription Participants                               | 9                                             |                                               |  |  |  |  |  |  |  |  |
| dimanche, 11. février 2018Cours de Ski/SnowboardInscriptionParticipants11mardi, 13. février 2018Cours de Ski/SnowboardInscriptionParticipants12jeudi, 15. février 2018Cours de Ski/SnowboardInscriptionParticipants13samedi, 24. février 2018Cours de Ski/SnowboardInscriptionParticipants14week-end Flesch 3-4, mars 2018Cours de Ski/SnowboardInscriptionParticipants14                                                                                                    |                                                            | samedi, 27. janvier 2018                                                                        | Cours de Ski/Snowboard In:                                                                                 | cription Participants                               | 10                                            |                                               |  |  |  |  |  |  |  |  |
| mardi, 13. février 2018Cours de Ski/SnowboardInscriptionParticipants12jeudi, 15. février 2018Cours de Ski/SnowboardInscriptionParticipants13samedi, 24. février 2018Cours de Ski/SnowboardInscriptionParticipants14week-end Flesch 3-4, mars 2018Cours de Ski/SnowboardInscription liste d'attenteParticipants15                                                                                                    |                                                            | dimanche, 11. février 2018                                                                      | Cours de Ski/Snowboard In:                                                                                 | cription Participants                               | 11                                            |                                               |  |  |  |  |  |  |  |  |
| jeudi, 15. février 2018 Cours de Ski/Snowboard <u>Inscription</u> <u>Participants</u> 13<br>samedi, 24. février 2018 Cours de Ski/Snowboard <u>Inscription</u> <u>Participants</u> 14<br>week-end Fiesch 3-4, mars 2018 Cours de Ski/Snowboard <u>Inscription liste d'attente</u> <u>Participants</u> 15                                                                                                    |                                                            | mardi, 13. février 2018                                                                         | Cours de Ski/Snowboard In:                                                                                 | cription Participants                               | 12                                            |                                               |  |  |  |  |  |  |  |  |
| samedi, 24. février 2018 Cours de Ski/Snowboard <u>Inscription Participants</u> 14<br>week-end Fiesch 3-4, mars 2018 Cours de Ski/Snowboard <u>Inscription liste d'attente</u> Participants 15                                                                                                    |                                                            | jeudi, 15. février 2018                                                                         | Cours de Ski/Snowboard In:                                                                                 | cription Participants                               | 13                                            |                                               |  |  |  |  |  |  |  |  |
| week-end Fiesch 3-4, mars 2018 Cours' de Ski/Snowboard Inscription liste d'attente Participants 15                                                                                                    |                                                            | samedi, 24. février 2018                                                                        | Cours de Ski/Snowboard In:                                                                                 | cription Participants                               | 14                                            |                                               |  |  |  |  |  |  |  |  |
|                                                                                                    |                                                            | week-end Fiesch 3-4, mars 2018                                                                  | Cours de Ski/Snowboard In:                                                                                 | cription liste d'attente Participants               | 15                                            |                                               |  |  |  |  |  |  |  |  |

Sur la page « Inscription aux activités du site, cliquez sur « Inscription » en face d'une date pour laquelle vous vous êtes inscrit comme moniteur. A répéter pour chaque date

## TOOSCHUSS : formulaire d'enquête

|                                                                                                    |                                                                                                    | Ċ                                                                                      | (†                |
|----------------------------------------------------------------------------------------------------|----------------------------------------------------------------------------------------------------|----------------------------------------------------------------------------------------|-------------------|
| IIII Option musique La Liberté Voyages - EPAI - Sport - Batiment - Econergie - Cartes Navigation - | Renseignements Y Messageries Agendas Y Informatique Y Commerce Banque Y C'est pas sore                                                                                                    | zier 🗠 Outillage gar…ipement moto 🛩 2 roues 🛩 Voiture électrique 🛩 Pneus 🛩 Communicati | ion réseau 🗸 💦 >> |
| Ski-Club TOOSCHUSS                                                                                 | https://c                                                                                                    | nedrive.live.com/survey?resid=41C9166638219395!470&authkey=!AAPxIdt_zt-u9dM            | +                 |
|                                                                                                    | TOOSCHUSS Inscription cours 17.12.2017<br>(1 INSCRIPTION PAR PERSONNE)                                                                                                    |                                                                                        |                   |
|                                                                                                    | IMPORTANT                                                                                                    |                                                                                        |                   |
|                                                                                                    | Moniteurs inscrits, lieu, heure de rendez-vous, tarifs, :<br>-> Voir fichier INFOS ACTIVITES en lien sur le site                                                                                                    |                                                                                        |                   |
|                                                                                                    | Merci de bien lire et de respecter les consignes ci-dessous                                                                                                    |                                                                                        |                   |
|                                                                                                    | VOTRE NOM (p. ex. CLERC)                                                                                                    |                                                                                        |                   |
|                                                                                                    | Votre prénom (p. ex. Thierry)                                                                                                    |                                                                                        |                   |
|                                                                                                    |                                                                                                    |                                                                                        |                   |
|                                                                                                    | Votre année de naissance (par exemple 2005)<br>AITENTION: seulement pour les participants ENFANTS et JEUNES                                                                                                    |                                                                                        |                   |
|                                                                                                    |                                                                                                    |                                                                                        |                   |
|                                                                                                    | Votre numero de portable (p. ex. 0/8 5/74594)<br>ATTENTION: format à respecter svp: 07X XXXXXXX (début avec 0 et espace après<br>l'indicatif)                                                                                                    |                                                                                        |                   |
|                                                                                                    |                                                                                                    |                                                                                        |                   |
|                                                                                                    | Inscription<br>ATTENTION: inscription comme accompagnant = je véhicule des participants, mais je skie<br>pour moi                                                                                                    |                                                                                        |                   |
|                                                                                                    | •                                                                                                    |                                                                                        |                   |
|                                                                                                    | Choix du cours<br>ATTENTION: contrôlez bien si le cours a lieu en ouvrant le fichier "INFOS ACTIVITES" du<br>site web                                                                                                    |                                                                                        |                   |
|                                                                                                    | •                                                                                                    |                                                                                        |                   |
|                                                                                                    | Niveau<br>ATTENTION: seulement pour les participants                                                                                                    |                                                                                        |                   |
|                                                                                                    | •                                                                                                    |                                                                                        |                   |
|                                                                                                    | Adonnement                                                                                                    |                                                                                        |                   |
|                                                                                                    | Transport: choisir svp<br>ATTENTION: si vous inscrivez vos enfants ici ET que vous participez à la sortie,<br>ou si vous prenze des personnes dans votre volture avant le rendez-vous et que<br>vous les ingregieurs lei, abelederes 0 avanç au ; |                                                                                        |                   |
|                                                                                                    | -1 (= je n'aj pas de moyen de transport)<br>0 (= je n'aj pas de moyen de transport)                                                                                                    |                                                                                        |                   |

Renseignez les champs de l'enquête et cliquez sur « Envoyer ». Pas besoin d'indiquer l'année de naissance, ni le niveau.

Formats : NOM (majuscules), Prénom, numéro de portable 07x xxxxxx avec le « 0 » avant svp

#### TOOSCHUSS : accès liste des participants

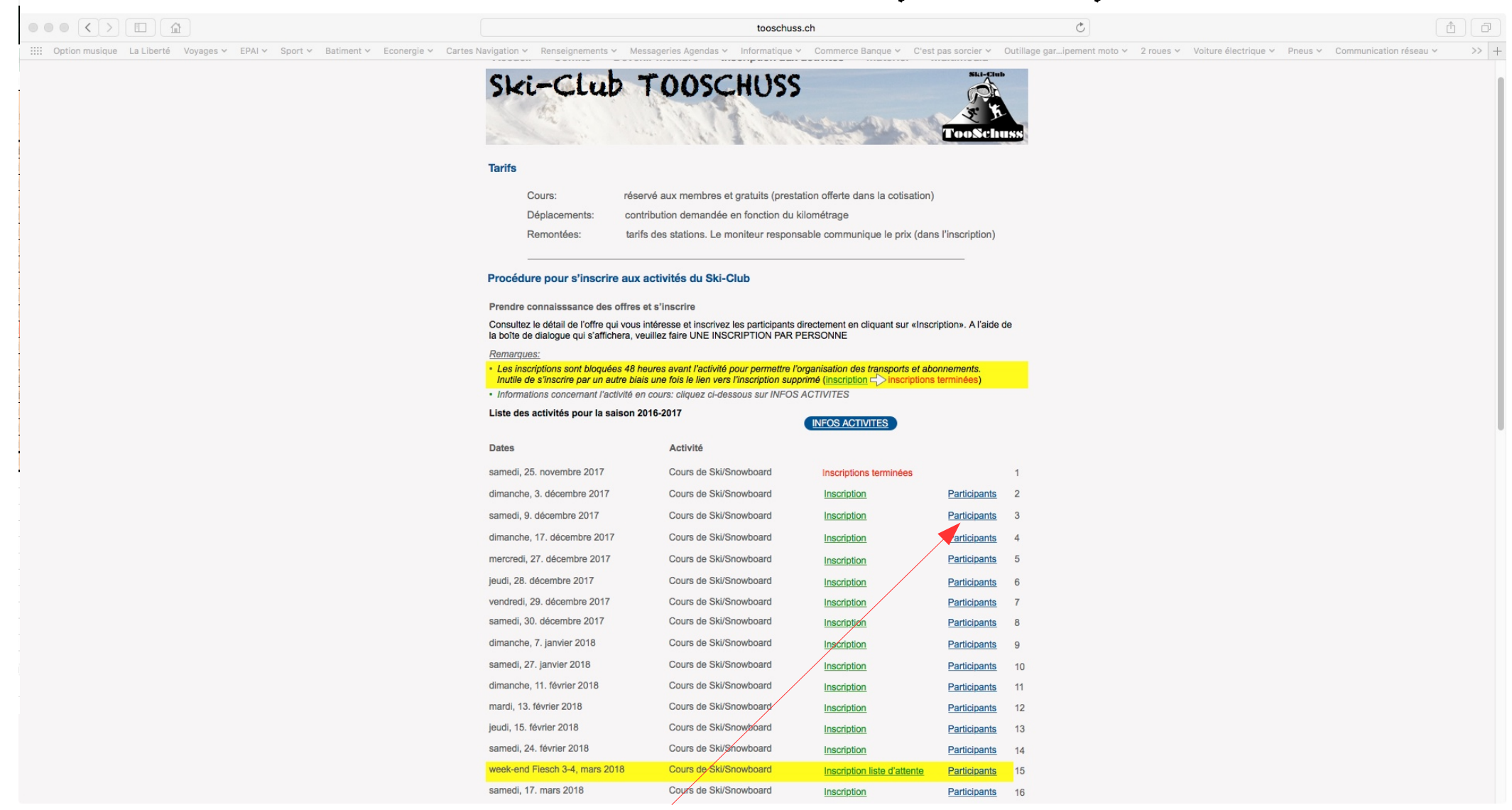

Sur la page « Inscription aux activités du site, cliquez sur «Participants» en face d'une date pour laquelle vous vous êtes inscrit comme moniteur

# TOOSCHUSS : liste des participants

|     |                             |                                  |                                             |                                                         |                     |                      | in onedrive.             | ive.com                                                                                            | Ċ                                                                              |                       |            |   |
|-----|-----------------------------|----------------------------------|---------------------------------------------|---------------------------------------------------------|---------------------|----------------------|--------------------------|----------------------------------------------------------------------------------------------------|--------------------------------------------------------------------------------|-----------------------|------------|---|
|     | Option musique La Li        | berté Voyages ~ EPAI ~           | Sport v Batiment v                          | Econergie 🖌 Cartes Navi                                 | igation 🛩 Renseigne | ements 🛩 Messageries | Agendas 🗸 Informatique   | <ul> <li>Commerce Banque </li> </ul>                                                               | C'est pas sorcier ~ Outillage garipement moto ~ 2 roues ~ Voiture électrique ~ | Pneus v Communication | réseau ~   | 2 |
|     |                             |                                  | Ski-Clu                                     | b TOOSCHUSS                                             |                     |                      |                          |                                                                                                    | 171217TOOSCHUSSIncriptionsActivites.xlsx - Microsoft Excel Online              |                       |            |   |
|     | Excel Onlir                 | ne                               |                                             |                                                         |                     |                      |                          |                                                                                                    |                                                                                |                       | Connexio   | n |
| One | Drive                       |                                  |                                             |                                                         |                     |                      | 171217TOOSCHUSSIncriptio | nsActivites                                                                                        | 🗋 Télécharger 🛛 🍊 Enregistrer sur C                                            | neDrive 🖨 Imprimer    | Partager • | • |
|     | A                           | В                                | С                                           | D                                                       | E                   | F                    | G                        | н                                                                                                  | I                                                                              | J                     | K L        |   |
| 1   | VOTRE NOM (p. ex.<br>CLERC) | Votre prénom (p. ex.<br>Thierry) | Votre année de naissa<br>(par exemple 2005) | nce Votre numéro de<br>portable (p. ex. 076<br>5774394) | Inscription         | Choix du cours       | Niveau 🗸                 | Transport: choisir svp<br>ATTENTION: si vous<br>inscrivez vos enfants ici<br>ET que vous participe | Remarques                                                                      | Abonnement            |            |   |
| 2   | CLERC                       | Marie                            |                                             | 079 9358991                                             | Moniteur            | Ski                  |                          | 4                                                                                                  |                                                                                | Pas d'abonnement      |            |   |
| 3   | CLERC                       | Sébastien                        |                                             | 077 4504156                                             | Moniteur            | Snowboard            |                          |                                                                                                    |                                                                                | Pas d'abonnement      |            |   |
| 4   | CLERC                       | Nicolas                          |                                             | 077 4504330                                             | Moniteur            | Snowboard            |                          |                                                                                                    |                                                                                | Pas d'abonnement      |            |   |
| 5   | ROOS                        | Julien                           |                                             | 079 9033005                                             | Moniteur            | Ski                  |                          |                                                                                                    |                                                                                | Pas d'abonnement      |            |   |
| 6   | MONNEY                      | Florence                         |                                             | 079 5027854                                             | Moniteur            | Ski                  |                          |                                                                                                    |                                                                                | Magic Pass            |            |   |
| 7   | BAECHLER                    | Olivier                          |                                             | 079 7509824                                             | Moniteur            | Ski                  |                          |                                                                                                    |                                                                                | Magic Pass            |            |   |
| 8   | ZANDONA                     | Boris                            |                                             | 077 2261650                                             | Moniteur            | Snowboard            |                          | 3                                                                                                  |                                                                                | Pas d'abonnement      |            |   |
| 10  | DEFFERRARD                  | Marc                             | 11.09.1998                                  | 079 3731269                                             | Moniteur            | Ski freestyle        |                          | -1                                                                                                 |                                                                                | Pas d'abonnement      |            |   |
| 11  | Total                       | (indic                           | )                                           | 0.001200                                                | monicui             | on neestyle          |                          | -                                                                                                  |                                                                                | r ab a abonnement     |            |   |
| 12  |                             |                                  |                                             |                                                         |                     |                      |                          |                                                                                                    |                                                                                |                       |            |   |
| 13  |                             |                                  |                                             |                                                         |                     |                      |                          |                                                                                                    |                                                                                |                       |            |   |
| 14  |                             |                                  |                                             |                                                         |                     |                      |                          |                                                                                                    |                                                                                |                       |            |   |
| 15  |                             |                                  |                                             |                                                         |                     |                      |                          |                                                                                                    |                                                                                |                       |            |   |
| 16  |                             |                                  |                                             |                                                         |                     |                      |                          |                                                                                                    |                                                                                |                       |            |   |
| 17  |                             |                                  |                                             |                                                         |                     |                      |                          |                                                                                                    |                                                                                |                       |            |   |
| 18  |                             |                                  |                                             |                                                         |                     |                      |                          |                                                                                                    |                                                                                |                       |            |   |
| 19  |                             |                                  |                                             |                                                         |                     |                      |                          |                                                                                                    |                                                                                |                       |            |   |
| 20  |                             |                                  |                                             |                                                         |                     |                      |                          |                                                                                                    |                                                                                |                       |            |   |
| 21  |                             |                                  |                                             |                                                         |                     |                      |                          |                                                                                                    |                                                                                |                       |            |   |
| 22  |                             |                                  |                                             |                                                         |                     |                      |                          |                                                                                                    |                                                                                |                       |            |   |
| 23  |                             |                                  |                                             |                                                         |                     |                      |                          |                                                                                                    |                                                                                |                       |            |   |
| 25  |                             |                                  |                                             |                                                         |                     |                      |                          |                                                                                                    |                                                                                |                       |            |   |
| 26  |                             |                                  |                                             |                                                         |                     |                      |                          |                                                                                                    |                                                                                |                       |            |   |
| 27  |                             |                                  |                                             |                                                         |                     |                      |                          |                                                                                                    |                                                                                |                       |            |   |
| 28  |                             |                                  |                                             |                                                         |                     |                      |                          |                                                                                                    |                                                                                |                       |            |   |
| 29  |                             |                                  |                                             |                                                         |                     |                      |                          |                                                                                                    |                                                                                |                       |            |   |
| 30  |                             |                                  |                                             |                                                         |                     |                      |                          |                                                                                                    |                                                                                |                       |            |   |
| 31  |                             |                                  |                                             |                                                         |                     |                      |                          |                                                                                                    |                                                                                |                       |            |   |
| 32  |                             |                                  |                                             |                                                         |                     |                      |                          |                                                                                                    |                                                                                |                       |            |   |
| 33  |                             |                                  |                                             |                                                         |                     |                      |                          |                                                                                                    |                                                                                |                       |            |   |
| 34  |                             |                                  |                                             |                                                         |                     |                      |                          |                                                                                                    |                                                                                |                       |            |   |
| 35  |                             |                                  |                                             |                                                         |                     |                      |                          |                                                                                                    |                                                                                |                       |            |   |
| 36  |                             |                                  |                                             |                                                         |                     |                      |                          |                                                                                                    |                                                                                |                       |            |   |
| 37  |                             |                                  |                                             |                                                         |                     |                      |                          |                                                                                                    |                                                                                |                       |            |   |
|     |                             | Fouil1                           |                                             |                                                         |                     |                      |                          |                                                                                                    |                                                                                |                       |            |   |

La liste des participants à l'activité pour laquelle vous vous êtes inscrit apparaît. Vous pouvez ainsi savoir combien d'abonnements sont nécessaire lorsque vous appelez la station et négociez les prix. Bien prendre en compte la dernière colonne qui vous renseigne sur ceux qui ont déjà un abonnement !!!